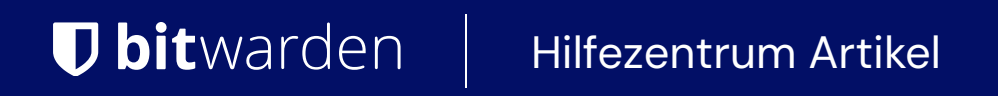

ANBIETERPORTAL

# Laufende Verwaltung

Ansicht im Hilfezentrum: https://bitwarden.com/help/manage-client-orgs/

### **D** bit warden

#### Laufende Verwaltung

Um auf eine Client-Organisation als Servicebenutzer zuzugreifen:

1. Öffnen Sie das **Provider-Portal** mit dem Produktumschalter:

| <b>D bit</b> warden<br>Provider Portal              | Clients                      | Q Search   |        | + Add new organi | zation 888 | BW |
|-----------------------------------------------------|------------------------------|------------|--------|------------------|------------|----|
| ⑪ Clients                                           | Client 🔺                     | Assigned 😂 | Used 😂 | Remaining 😂      | Plan 😂     |    |
| ₩ Manage V                                          | MC My Client's Organization  | 15         | 1      | 14               | Enterprise | :  |
| Billing V                                           | Second Client's Organization | 20         | 1      | 10               | Taama      |    |
| @" Settings                                         | Second Client's Organization | 20         | 1      | 19               | Teams      | :  |
|                                                     | Third Client's Organization  | 10         | 1      | 9                | Enterprise | ÷  |
|                                                     |                              |            |        |                  |            |    |
|                                                     |                              |            |        |                  |            |    |
| 🕆 Password Manager                                  |                              |            |        |                  |            |    |
| Admin Console  Provider Portal  More from Bitwarden | )                            |            |        |                  |            |    |

Produktwechsler - Anbieterportal

2. Wählen Sie die Client-Organisation aus, die Sie über das Clients Tab verwalten möchten:

| <b>D</b> bitwarden<br>Provider Portal | Clients                         | Q Search |        | + Add new organi | zation     | BW |
|---------------------------------------|---------------------------------|----------|--------|------------------|------------|----|
| m Clients                             | Client                          | Assigned | Used 合 | Remaining 🚖      | Plan 合     |    |
| ₩ Manage                              |                                 |          | 0000   |                  |            |    |
| Members                               | MC My Client's Organization     | 15       | 1      | 14               | Enterprise | :  |
| Event logs                            | SC Second Client's Organization | 20       | 1      | 19               | Teams      | :  |
| Billing                               | Third Client's Organization     | 10       | 1      | 9                | Enterprise | :  |
| Subscription                          |                                 |          |        |                  |            |    |
| Billing history                       |                                 |          |        |                  |            |    |
| Settings                              |                                 |          |        |                  |            |    |

Anbieterportal

# **U bit**warden

Einmal im Tresor der Organisation können Sie die Client-Organisation vollständig verwalten, einschließlich der folgenden wichtigen Aufgaben:

| Aufgabe                                                  | Beschreibung                                                                                                    | Ressourcen                                               |
|----------------------------------------------------------|----------------------------------------------------------------------------------------------------|----------------------------------------------------------|
| Benutzer hinzufügen und<br>entfernen                     | Nehmen Sie Benutzer in Bitwarden auf und entfernen Sie<br>sie, wenn sie der Kundenorganisation beitreten und diese<br>verlassen.                                      | Benutzer-Onboarding<br>Benutzerabmeldung                 |
| Benutzerberechtigungen<br>ändern                         | Wenn Endbenutzer ihre Rolle ändern, ändern Sie ihre<br>Berechtigungen entsprechend.                                                                                   | Benutzertypen und<br>Zugriffskontrolle                   |
| Benutzerplätze hinzufügen und<br>entfernen               | Während das Geschäft der Kunden wächst, verwalten Sie<br>die Anzahl der Benutzerplätze für die Client-Organisation.                                                   | Benutzerplätze verwalten                                 |
| Setzen Sie die Master-<br>Passwörter der Benutzer zurück | Wenn aktiviert, verwenden Sie die Administrator<br>Passwortzurücksetzung, um Endbenutzer-Konten<br>wiederherzustellen, wenn sie ihr Master-Passwort<br>vergessen.     | Administrator Passwort<br>zurücksetzen                   |
| Erstellen & teilen Sie Tresor<br>Einträge                | Fügen Sie neue Tresor-Einträge hinzu und teilen Sie diese<br>sofort, wenn Benutzer Zugang zu neuen Systemen<br>benötigen.                                             | Teilen                                                   |
| Sicheres einmaliges Teilen                               | Verwenden Sie Bitwarden für sicheres einmaliges Teilen<br>von Anmeldedaten, Dokumenten und mehr.                                                                      | Erstellen Sie eine Sendung                               |
| Überwachen Sie die Gesundheit<br>des Tresors             | Verwenden Sie Gesundheitsberichte und<br>Ereignisprotokolle des Organisationstresors, um die<br>allgemeine Gesundheit der Client-Organisation im Auge zu<br>behalten. | Gesundheitsberichte des<br>Tresors<br>Ereignisprotokolle |
| Verwalten Sie die<br>Rechnungsstellung                   | Ändern Sie die Rechnungsinformationen für die Client-<br>Organisation, wenn Sie es jemals benötigen.                                                                  | Aktualisierung der<br>Rechnungsinformationen             |

Zusätzlich könnten die folgenden Ressourcen hilfreich sein, **wenn Ihre Dienstnutzer dabei helfen, die Endnutzer der Kunden in der** Nutzung von Bitwarden zu schulen:

## **U bit**warden

| Aufgabe                                                    | Beschreibung                                                                                                    | Ressourcen                                |
|------------------------------------------------------------|----------------------------------------------------------------------------------------------------|-------------------------------------------|
| Benutzerregistrierung                                      | Helfen Sie Endbenutzern bei der Registrierung für Bitwarden<br>Konten.                                                                         | Registrieren                              |
| Schaue Trainingsvideos an                                  | Leiten Sie einige der Schulungen weiter, die wir in der<br>Vergangenheit durchgeführt haben.                                                   | Erste Schritte mit<br>Bitwarden           |
| Helfen Sie Benutzern beim Import<br>ihrer Daten            | Wenn es von Ihrem Kunden erlaubt ist, geben Sie den<br>Benutzern Anweisungen zum Importieren ihrer individuellen<br>Tresor-Daten in Bitwarden. | Importieren Sie Daten<br>in Ihren Tresor  |
| Hilfe bei der Einrichtung der<br>zweistufigen Zugangsdaten | Geben Sie den Benutzern Anweisungen, um die Einrichtung der<br>zweistufigen Zugangsdaten zu erleichtern.                                       | Zwei-Stufen-<br>Zugangsdaten-<br>Methoden |
| Demonstrieren Sie Bitwarden<br>Apps                        | Helfen Sie den Benutzern, die Vorteile von Bitwarden-<br>Mobilanwendungen, Browser-Erweiterungen und anderen<br>Anwendungen zu verstehen.      | Anleitungen für den<br>Einstieg           |
| Registrieren Sie sich für Demos                            | Ermutigen Sie Power-User, selbstständig zu lernen, indem sie<br>an einer wöchentlichen Demo teilnehmen.                                        | Bitwarden Ereignisse                      |